## Thumbs Up! Quick-fire praise in the classroom

- A perfect digital House Point system.
- Parents are not notified when their child is awarded Thumbs Ups but they can see their child's totals.
- Show the number of Thumbs Up points for each child in a Counter.
- Can be awarded in values of 1, 5, 10, 15 and 20.
- Optional audio ping.

www.marvellousme.com

Tap <u>here</u> to see how to award Thumbs Ups in the classroom, and <u>here</u> to learn how to report Thumbs Up by class or pupil.

Using Thumbs Up as your digital House Point system. Tap <u>here</u> to set up your School Houses. Reporting Thumbs Up across the whole school - perfect for assembly and newsletter shout outs. Tap <u>here</u> for more.

Tap <u>here</u> to reset Thumbs Up Counters in the **Teacher system** or <u>here</u> to reset Thumbs Up Counters in the **Admin system.** 

Juniper